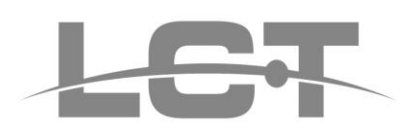

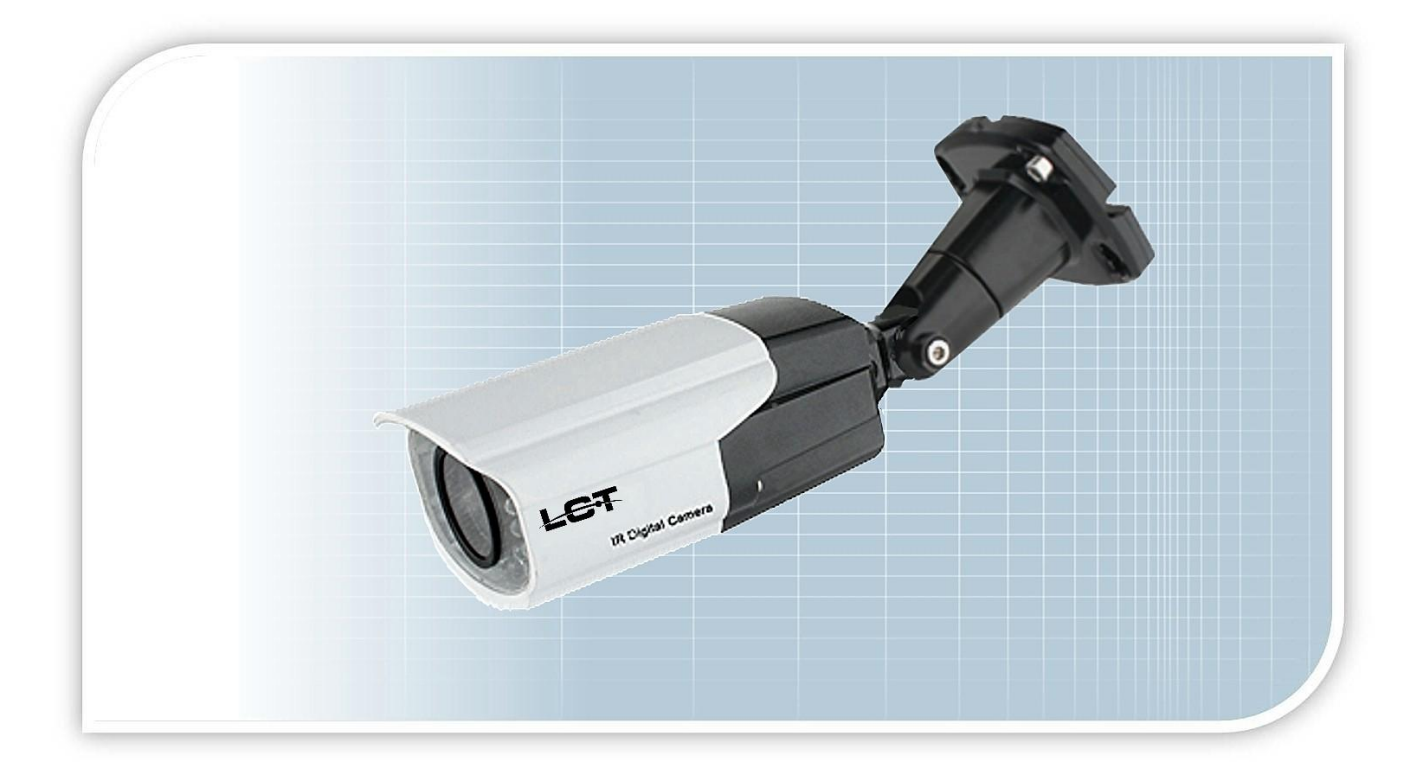

Telecamera Day/Night 1200 TVL , 1.3 Mpx , IR CUT filter , IR LED , 2.8-12 mm

Manuale di installazione

LCTT044HDA

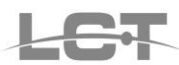

# NORME GENERALI DI SICUREZZA

#### Sicurezza delle persone

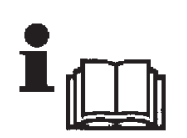

#### Leggere e seguire le istruzioni

Tutte le istruzioni per la sicurezza e per l'operatività devono essere lette e seguite prima che il prodotto sia messo in funzione.

#### Precauzioni particolari

Rispettare tassativamente l'ordine delle istruzioni di installazione e collegamento descritte nel manuale. Verificare le indicazioni riportate sulla targa di identificazione: esse devono corrispondere alla vostra rete elettrica di alimentazione ed al consumo elettrico. Conservate le istruzioni per una consulta futura.

#### Sicurezza del prodotto

Non posizionare in prossimità di liquidi oppure in un ambiente ad umidità eccessiva. Non lasciare penetrare del liquido o corpi estranei all'interno dell'apparecchiatura. Non ostruire le griglie di aerazione. Non sottoporre all'esposizione dei raggi solari oppure in prossimità di fonti di calore.

## **INFORMAZIONI SULL'AMBIENTE**

#### Note per lo smaltimento del prodotto valide per la Comunità Europea

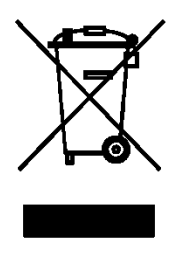

Questo prodotto è stato progettato e assemblato con materiali e componenti di alta qualità che possono essere riciclati e riutilizzati. Non smaltire il prodotto come rifiuto solido urbano ma smaltirlo negli appositi centri di raccolta. E' possibile smaltire il prodotto direttamente dal distributore dietro l'acquisto di uno nuovo, equivalente a quello da smaltire. Abbandonando il prodotto nell'ambiente si potrebbero creare gravi danni all'ambiente stesso. Nel caso il prodotto contenga delle batterie è necessario rimuoverle prima di procedere allo smaltimento. Queste ultime debbono essere smaltite separatamente in altri contenitori in quanto contenenti sostanze altamente tossiche.

Il simbolo rappresentato in figura rappresenta il bidone dei rifiuti urbani ed è tassativamente vietato riporre l'apparecchio in questi contenitori.

L'immissione sul mercato dopo il 1° luglio 2006 di prodotti non conformi al DLgs 151 del 25-07-05 (Direttiva RoHS RAEE) è amministrativamente sanzionato.

# GARANZIA

# Questa garanzia ha validità di 2 anni a partire dalla data di acquisto assicurata solo dietro presentazione della fattura o scontrino rilasciati al cliente dal rivenditore.

L'assistenza gratuita non è prevista per i guasti causati da:

-Uso improprio del prodotto, immagazzinamento inadeguato, cadute o urti, usura, sporcizia, acqua, sabbia, manomissione da personale non autorizzato del prodotto rispetto a quanto previsto nei manuali d'uso inclusi.

-Riparazioni, modifiche o pulizia effettuate da centri assistenza non autorizzati da DEATRONIC.

-Danni o incidenti le cui cause non possono essere attribuite alla DEATRONIC, comprendenti e non limitati a fulmini, eventi naturali, alimentazione e ventilazione inadeguata.

# Specifiche tecniche

| MODELLO               | LCTT044HDA                                                   |  |  |
|-----------------------|--------------------------------------------------------------|--|--|
| Sensore               | 1/3" CMOS Sony Exmor                                         |  |  |
| Risoluzione           | 1200 TVL                                                     |  |  |
| Pixel totali          | 1280 (H) x 960 (V), 1.3 Megapixel                            |  |  |
| Ottica                | 2.8-12mm, varifocale                                         |  |  |
| Day & Night           | Filtro meccanico IRCUT                                       |  |  |
| Led infrarossi        | IR LED (distribuiti su 2 gruppi), portata max. 28 m (60°)    |  |  |
| Illuminazione minima  | 0.01 Lux (con IR LED ON)                                     |  |  |
| Standard Video        | PAL, 50Hz                                                    |  |  |
| Uscita video          | CVBS : 1.0 Vp-p , 75 Ω                                       |  |  |
| Sistema di scansione  | 2:1 Interlacciato                                            |  |  |
| Sincronizzazione      | Interna                                                      |  |  |
| S/R                   | ≥ 50 dB                                                      |  |  |
| Shutter Elettronico   | 1/50 ~ 1/100000 sec (PAL)                                    |  |  |
| OSD Menù              | Disponibile su mini-joystick accessibile dall'esterno        |  |  |
| Privacy               | 8 Aree programmabili                                         |  |  |
| Motion                | 4 Aree programmabili                                         |  |  |
| Controlli immagine    | Nitidezza, contrasto, saturazione e luminosità: regolabili   |  |  |
| Mirror                | Disponibile orizzontale e verticale                          |  |  |
| Zoom digitale         | Disponibile (5x)                                             |  |  |
| AGC                   | Automatico                                                   |  |  |
| 3D-NR                 | Selezionabile                                                |  |  |
| AWB                   | Selezionabile: AWB-PRO, AWB-TEMPORA, AWB-AI, AWB-GW, AWB-CCT |  |  |
| BLC                   | Automatico                                                   |  |  |
| Controllo esposizione | Selezionabile: GLOBAL, CENTER, CENTER WEIGH, FRONT LIGHT     |  |  |
| Temperatura           | -8°C ~ +46°C                                                 |  |  |
| Grado di protezione   | IP65                                                         |  |  |
| Alimentazione         | 12 Vdc (± 5%)                                                |  |  |
| Assorbimento          | 110mA (Max. 420 mA, IR LED on)                               |  |  |
| Peso                  | 580 g                                                        |  |  |
| Dimensioni            | 85 (L) x 66 (H) x 240 (P) mm                                 |  |  |

# Materiale a corredo

Staffa + flangia di fissaggio, viti + brugola, Manuale

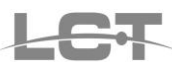

# Dimensioni

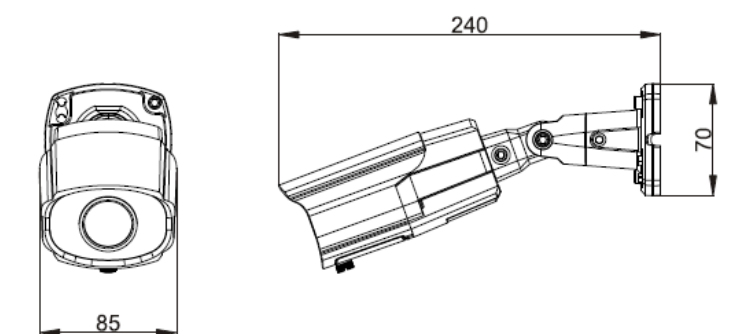

# Installazione

- Scegliere la posizione più adatta all'installazione.
- Liberare la flangia (normalmente agganciata alla base della staffa) e fissarla a parete/soffitto. Avvitare poi la staffa alla flangia con le viti a disposizione.
- Regolare l'inclinazione della telecamera utilizzando la chiave a brugola per allentare le varie componenti della staffa.
- Collegare il connettore di alimentazione a una fonte di 12 Vdc stabilizzati.
- Collegare il connettore BNC della telecamera a un monitor o a un DVR o ad altro supporto di riproduzione/registrazione video.
- Utilizzare un cacciavite a taglio per aprire lo sportellino sottostante la telecamera e accedere alle regolazioni presenti sull'ottica (messa a Fuoco e Zoom).
- Dallo sportellino sottostante e' possibile accedere al menù OSD agendo sul mini-joystick per impostare i parametri della telecamera secondo l'applicazione specifica.

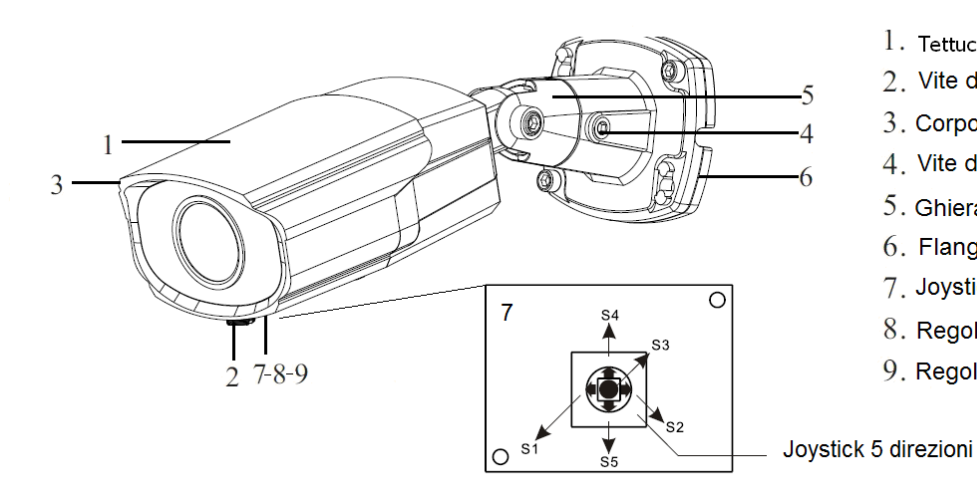

- 1. Tettuccio Parasole integrato
- 2. Vite di chiusura vano regolazioni
- 3. Corpo telecamera
- 4. Vite di serraggio regolazione verticale
- 5. Ghiera di regolazione orizzontale
- 6. Flangia di fissaggio a parete/soffitto
- 7. Joystick JOG per menu OSD
- 8. Regolazione FOCUS
- 9. Regolazione ZOOM

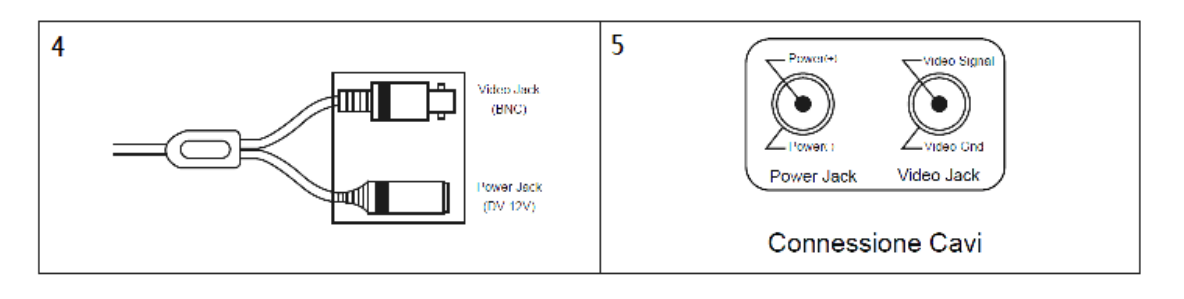

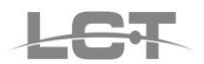

# Menù OSD

| MAGE                                                                                                    | 3D-NR                                                                                                    | ON(OFF)                                                                                                    |                                                                                                    |                                       |  |  |
|----------------------------------------------------------------------------------------------------|----------------------------------------------------------------------------------------------------|----------------------------------------------------------------------------------------------------|----------------------------------------------------------------------------------------------------|---------------------------------------|--|--|
|                                                                                                    | IRIS                                                                                                    | MODE                                                                                                    | AUTO (MANUAL)                                                                                                    |                                       |  |  |
|                                                                                                    |                                                                                                    | IRIS                                                                                                    | OPEN,CLOSE,AUTO                                                                                                    |                                       |  |  |
|                                                                                                    |                                                                                                    | RETURN                                                                                                    |                                                                                                    |                                       |  |  |
|                                                                                                    | AE MODE                                                                                                    | GLOBAL(CENTER,CENTER WEIG,BLACK LIGHT,FRONT LIGHT,DISTINGUISH)                                                                                                    |                                                                                                    |                                       |  |  |
|                                                                                                    | WB                                                                                                    | AWB-PRO(AWB-TEMPORA ,AWB-AI,AWB-GW,AWB-CCT)                                                                                                    |                                                                                                    |                                       |  |  |
|                                                                                                    | IMAGE ENHANCE                                                                                                    | SHARPNESS                                                                                                    | DETAIL                                                                                                    | AUTO                                  |  |  |
|                                                                                                    |                                                                                                    |                                                                                                    |                                                                                                    | MANUAL VALUE 0                        |  |  |
|                                                                                                    |                                                                                                    |                                                                                                    | EDGE                                                                                                    | AUTO                                  |  |  |
|                                                                                                    |                                                                                                    |                                                                                                    |                                                                                                    | MANUAL VALUE 0                        |  |  |
|                                                                                                    |                                                                                                    |                                                                                                    | RETURN                                                                                                    |                                       |  |  |
|                                                                                                    |                                                                                                    | CONTRAST                                                                                                    | AUTO                                                                                                    |                                       |  |  |
|                                                                                                    |                                                                                                    |                                                                                                    | MANUAL VALUE 24                                                                                                    |                                       |  |  |
|                                                                                                    |                                                                                                    |                                                                                                    | GAIN MAP                                                                                                    |                                       |  |  |
|                                                                                                    |                                                                                                    |                                                                                                    | RETURN                                                                                                    |                                       |  |  |
|                                                                                                    |                                                                                                    | SATURATION                                                                                                    | AUTO                                                                                                    |                                       |  |  |
|                                                                                                    |                                                                                                    |                                                                                                    | MANUAL VALUE 0                                                                                                    |                                       |  |  |
|                                                                                                    |                                                                                                    |                                                                                                    | RETURN                                                                                                    |                                       |  |  |
|                                                                                                    |                                                                                                    | RETURN                                                                                                    |                                                                                                    |                                       |  |  |
|                                                                                                    | MIRROR                                                                                                    | OFF(ON)                                                                                                    |                                                                                                    |                                       |  |  |
|                                                                                                    | FLIP                                                                                                    | OFF(ON)                                                                                                    |                                                                                                    |                                       |  |  |
|                                                                                                    | BRIGHTNESS                                                                                                    | 90(0 <b>-</b> 250)                                                                                                    |                                                                                                    |                                       |  |  |
|                                                                                                    | ZOOM IN                                                                                                    | 0(0-5)                                                                                                    |                                                                                                    |                                       |  |  |
|                                                                                                    | RETURN                                                                                                    |                                                                                                    |                                                                                                    |                                       |  |  |
| DAY & NIGHT                                                                                                    |                                                                                                    | EXTERNAL(COLOR,B&W,AUTO)                                                                                                    |                                                                                                    |                                       |  |  |
| DATANOT                                                                                                    |                                                                                                    |                                                                                                    |                                                                                                    |                                       |  |  |
| ZONE MASKING                                                                                                    | COLOR                                                                                                    | MOSAIC(WHITE,YE                                                                                                    | LLOW,CYAN,GREEN,MAGENTA,RED                                                                                                    | BLUE,BLACK)                           |  |  |
| ZONE MASKING                                                                                                    | COLOR<br>AREA NO-0                                                                                                    | MOSAIC(WHITE,YE                                                                                                    | LLOW,CYAN,GREEN,MAGENTA,RED                                                                                                    | ,BLUE,BLACK)                          |  |  |
| ZONE MASKING                                                                                                    | COLOR<br>AREA NO-0<br>AREA NO-1                                                                                                    | MOSAIC(WHITE,YE                                                                                                    | LLOW,CYAN,GREEN,MAGENTA,RED                                                                                                    | ,BLUE,BLACK)                          |  |  |
| ZONE MASKING                                                                                                    | COLOR<br>AREA NO-0<br>AREA NO-1<br>AREA NO-2                                                                                                    | MOSAIC(WHITE,YE<br>STATUS<br>HORIZON SIZE                                                                                                    | LLOW,CYAN,GREEN,MAGENTA,RED<br>OFF(ON)<br>0(0-1280)                                                                                                    | ,BLUE,BLACK)                          |  |  |
|                                                                                                    | COLOR<br>AREA NO-0<br>AREA NO-1<br>AREA NO-2<br>AREA NO-3                                                                                                    | MOSAIC(WHITE,YE<br>STATUS<br>HORIZON SIZE<br>VERTICAL SIZE                                                                                                    | CLLOW,CYAN,GREEN,MAGENTA,RED<br>OFF(ON)<br>0(0-1280)<br>0(0-720)                                                                                                    | ,BLUE,BLACK)                          |  |  |
|                                                                                                    | COLOR<br>AREA NO-0<br>AREA NO-1<br>AREA NO-2<br>AREA NO-3<br>AREA NO-4                                                                                                    | MOSAIC(WHITE,YE<br>STATUS<br>HORIZON SIZE<br>VERTICAL SIZE<br>HORIZON MOVE                                                                                                    | CLLOW,CYAN,GREEN,MAGENTA,RED<br>OFF(ON)<br>0(0-1280)<br>0(0-720)<br>0(0-1280)                                                                                                    | ,BLUE,BLACK)                          |  |  |
|                                                                                                    | COLOR<br>AREA NO-0<br>AREA NO-1<br>AREA NO-2<br>AREA NO-3<br>AREA NO-4<br>AREA NO-5                                                                                                    | MOSAIC(WHITE,YE<br>STATUS<br>HORIZON SIZE<br>VERTICAL SIZE<br>HORIZON MOVE<br>VERTICAL MOVE                                                                                                    | CLLOW,CYAN,GREEN,MAGENTA,RED<br>OFF(ON)<br>0(0-1280)<br>0(0-720)<br>0(0-1280)<br>0(0-720)                                                                                                    | ,BLUE,BLACK)                          |  |  |
|                                                                                                    | COLOR<br>AREA NO-0<br>AREA NO-1<br>AREA NO-2<br>AREA NO-3<br>AREA NO-4<br>AREA NO-5<br>AREA NO-6                                                                                                    | MOSAIC(WHITE,YE<br>STATUS<br>HORIZON SIZE<br>VERTICAL SIZE<br>HORIZON MOVE<br>VERTICAL MOVE<br>RETURN                                                                                                    | CLLOW,CYAN,GREEN,MAGENTA,RED<br>OFF(ON)<br>0(0-1280)<br>0(0-720)<br>0(0-1280)<br>0(0-720)                                                                                                    | ,BLUE,BLACK)                          |  |  |
|                                                                                                    | COLOR<br>AREA NO-0<br>AREA NO-1<br>AREA NO-2<br>AREA NO-3<br>AREA NO-4<br>AREA NO-5<br>AREA NO-6<br>AREA NO-7                                                                                                    | MOSAIC(WHITE,YE<br>STATUS<br>HORIZON SIZE<br>VERTICAL SIZE<br>HORIZON MOVE<br>VERTICAL MOVE<br>RETURN                                                                                                    | OFF(ON)<br>0(0-1280)<br>0(0-1280)<br>0(0-720)<br>0(0-720)                                                                                                    | ,BLUE,BLACK)                          |  |  |
|                                                                                                    | COLOR<br>AREA NO-0<br>AREA NO-1<br>AREA NO-2<br>AREA NO-3<br>AREA NO-4<br>AREA NO-5<br>AREA NO-6<br>AREA NO-7<br>RETURN                                                                                                    | MOSAIC(WHITE,YE<br>STATUS<br>HORIZON SIZE<br>VERTICAL SIZE<br>HORIZON MOVE<br>VERTICAL MOVE<br>RETURN                                                                                                    | CLLOW,CYAN,GREEN,MAGENTA,RED<br>OFF(ON)<br>0(0-1280)<br>0(0-720)<br>0(0-1280)<br>0(0-720)                                                                                                    | ,BLUE,BLACK)                          |  |  |
|                                                                                                    | COLOR<br>AREA NO-0<br>AREA NO-1<br>AREA NO-2<br>AREA NO-2<br>AREA NO-3<br>AREA NO-4<br>AREA NO-5<br>AREA NO-6<br>AREA NO-7<br>RETURN<br>SENSITIVITY                                                                                                    | MOSAIC(WHITE,YE<br>STATUS<br>HORIZON SIZE<br>VERTICAL SIZE<br>HORIZON MOVE<br>VERTICAL MOVE<br>RETURN<br>HIGH(MIDDLE,LOW,WEAK)                                                                                                    | OFF(ON)<br>0(0-1280)<br>0(0-720)<br>0(0-1280)<br>0(0-720)                                                                                                    | ,BLUE,BLACK)                          |  |  |
|                                                                                                    | COLOR<br>AREA NO-0<br>AREA NO-1<br>AREA NO-2<br>AREA NO-3<br>AREA NO-3<br>AREA NO-5<br>AREA NO-6<br>AREA NO-7<br>RETURN<br>SENSITIVITY<br>AREA NO-0                                                                                                    | MOSAIC(WHITE,YE<br>STATUS<br>HORIZON SIZE<br>VERTICAL SIZE<br>HORIZON MOVE<br>VERTICAL MOVE<br>RETURN<br>HIGH(MIDDLE,LOW,WEAK)<br>STATUS                                                                                                    | CLLOW,CYAN,GREEN,MAGENTA,RED<br>OFF(ON)<br>0(0-1280)<br>0(0-720)<br>0(0-1280)<br>0(0-720)                                                                                                    | ,BLUE,BLACK)                          |  |  |
|                                                                                                    | COLOR<br>AREA NO-0<br>AREA NO-1<br>AREA NO-2<br>AREA NO-3<br>AREA NO-3<br>AREA NO-4<br>AREA NO-5<br>AREA NO-6<br>AREA NO-6<br>AREA NO-7<br>RETURN<br>SENSITIVITY<br>AREA NO-0<br>AREA NO-1                                                                                   | MOSAIC(WHITE,YE<br>STATUS<br>HORIZON SIZE<br>VERTICAL SIZE<br>HORIZON MOVE<br>VERTICAL MOVE<br>RETURN<br>HIGH(MIDDLE,LOW,WEAK)<br>STATUS<br>COLOR                                                                                                    | CLLOW,CYAN,GREEN,MAGENTA,RED<br>OFF(ON)<br>0(0-1280)<br>0(0-720)<br>0(0-1280)<br>0(0-720)<br>0(0-720)<br>0(0-720)<br>WHITE(YELLOW,CYAN,GREEN,MAG                                                 | BLUE,BLACK)                           |  |  |
|                                                                                                    | COLOR<br>AREA NO-0<br>AREA NO-1<br>AREA NO-2<br>AREA NO-3<br>AREA NO-3<br>AREA NO-4<br>AREA NO-5<br>AREA NO-6<br>AREA NO-7<br>RETURN<br>SENSITIVITY<br>AREA NO-0<br>AREA NO-1<br>AREA NO-2                                                                                   | MOSAIC(WHITE,YE<br>STATUS<br>HORIZON SIZE<br>VERTICAL SIZE<br>HORIZON MOVE<br>VERTICAL MOVE<br>VERTICAL MOVE<br>RETURN<br>HIGH(MIDDLE,LOW,WEAK)<br>STATUS<br>COLOR<br>HORIZON SIZE                                                                             | CLLOW,CYAN,GREEN,MAGENTA,RED<br>OFF(ON)<br>0(0-1280)<br>0(0-720)<br>0(0-1280)<br>0(0-720)<br>0(0-720)<br>OFF(ON)<br>WHITE(YELLOW,CYAN,GREEN,MAG<br>0(0-1280)                                     | BLUE,BLACK)                           |  |  |
|                                                                                                    | COLOR<br>AREA NO-0<br>AREA NO-1<br>AREA NO-2<br>AREA NO-2<br>AREA NO-3<br>AREA NO-4<br>AREA NO-5<br>AREA NO-6<br>AREA NO-6<br>AREA NO-7<br>RETURN<br>SENSITIVITY<br>AREA NO-0<br>AREA NO-1<br>AREA NO-2                                                                      | MOSAIC(WHITE,YE<br>STATUS<br>HORIZON SIZE<br>VERTICAL SIZE<br>HORIZON MOVE<br>VERTICAL MOVE<br>RETURN<br>HIGH(MIDDLE,LOW,WEAK)<br>STATUS<br>COLOR<br>HORIZON SIZE<br>VERTICAL SIZE                                                                             | CLLOW,CYAN,GREEN,MAGENTA,RED<br>OFF(ON)<br>0(0-1280)<br>0(0-720)<br>0(0-1280)<br>0(0-720)<br>O(0-720)<br>WHITE(YELLOW,CYAN,GREEN,MAG<br>0(0-1280)<br>0(0-720)                                    | ,BLUE,BLACK)                          |  |  |
|                                                                                                    | COLOR<br>AREA NO-0<br>AREA NO-1<br>AREA NO-2<br>AREA NO-2<br>AREA NO-3<br>AREA NO-4<br>AREA NO-5<br>AREA NO-6<br>AREA NO-7<br>RETURN<br>SENSITIVITY<br>AREA NO-0<br>AREA NO-2<br>AREA NO-2                                                                                   | MOSAIC(WHITE,YE<br>STATUS<br>HORIZON SIZE<br>VERTICAL SIZE<br>HORIZON MOVE<br>VERTICAL MOVE<br>RETURN<br>HIGH(MIDDLE,LOW,WEAK)<br>STATUS<br>COLOR<br>HORIZON SIZE<br>VERTICAL SIZE<br>HORIZON MOVE                                                             | CLLOW,CYAN,GREEN,MAGENTA,RED<br>OFF(ON)<br>0(0-1280)<br>0(0-720)<br>0(0-1280)<br>0(0-720)<br>0(0-720)<br>WHITE(YELLOW,CYAN,GREEN,MAG<br>0(0-1280)<br>0(0-720)<br>0(0-1280)                       | ,BLUE,BLACK)                          |  |  |
|                                                                                                    | COLOR<br>AREA NO-0<br>AREA NO-1<br>AREA NO-2<br>AREA NO-3<br>AREA NO-3<br>AREA NO-4<br>AREA NO-6<br>AREA NO-6<br>AREA NO-6<br>AREA NO-7<br>RETURN<br>SENSITIVITY<br>AREA NO-0<br>AREA NO-2<br>AREA NO-2                                                                      | MOSAIC(WHITE,YE<br>STATUS<br>HORIZON SIZE<br>VERTICAL SIZE<br>HORIZON MOVE<br>VERTICAL MOVE<br>RETURN<br>HIGH(MIDDLE,LOW,WEAK)<br>STATUS<br>COLOR<br>HORIZON SIZE<br>VERTICAL SIZE<br>HORIZON MOVE<br>VERTICAL MOVE                                            | CLLOW,CYAN,GREEN,MAGENTA,RED<br>OFF(ON)<br>0(0-1280)<br>0(0-720)<br>0(0-1280)<br>0(0-720)<br>WHITE(YELLOW,CYAN,GREEN,MAG<br>0(0-1280)<br>0(0-720)<br>0(0-1280)<br>0(0-720)                       | ,BLUE,BLACK)                          |  |  |
|                                                                                                    | COLOR<br>AREA NO-0<br>AREA NO-1<br>AREA NO-2<br>AREA NO-3<br>AREA NO-4<br>AREA NO-4<br>AREA NO-5<br>AREA NO-6<br>AREA NO-6<br>AREA NO-7<br>RETURN<br>SENSITIVITY<br>AREA NO-0<br>AREA NO-1<br>AREA NO-2<br>AREA NO-3                                                         | MOSAIC(WHITE,YE<br>STATUS<br>HORIZON SIZE<br>VERTICAL SIZE<br>HORIZON MOVE<br>VERTICAL MOVE<br>RETURN<br>HIGH(MIDDLE,LOW,WEAK)<br>STATUS<br>COLOR<br>HORIZON SIZE<br>VERTICAL SIZE<br>HORIZON MOVE<br>VERTICAL MOVE<br>RETURN                                  | CLLOW,CYAN,GREEN,MAGENTA,RED<br>OFF(ON)<br>0(0-1280)<br>0(0-720)<br>0(0-1280)<br>0(0-720)<br>0(0-720)<br>WHITE(YELLOW,CYAN,GREEN,MAG<br>0(0-1280)<br>0(0-720)<br>0(0-720)                        | ,BLUE,BLACK)                          |  |  |
|                                                                                                    | COLOR AREA NO-0 AREA NO-1 AREA NO-2 AREA NO-2 AREA NO-3 AREA NO-4 AREA NO-5 AREA NO-6 AREA NO-6 AREA NO-7 RETURN SENSITIVITY AREA NO-0 AREA NO-1 AREA NO-2 AREA NO-3 RETURN RETURN                                                                                           | MOSAIC(WHITE,YE<br>STATUS<br>HORIZON SIZE<br>VERTICAL SIZE<br>HORIZON MOVE<br>VERTICAL MOVE<br>RETURN<br>HIGH(MIDDLE,LOW,WEAK)<br>STATUS<br>COLOR<br>HORIZON SIZE<br>VERTICAL SIZE<br>HORIZON MOVE<br>VERTICAL MOVE<br>RETURN                                  | CELLOW,CYAN,GREEN,MAGENTA,RED<br>OFF(ON)<br>0(0-1280)<br>0(0-720)<br>0(0-1280)<br>0(0-720)<br>0(0-720)<br>WHITE(YELLOW,CYAN,GREEN,MAG<br>0(0-1280)<br>0(0-1280)<br>0(0-1280)<br>0(0-720)         | ,BLUE,BLACK)<br>SENTA,RED,BLUE,BLACK) |  |  |
| ZONE MASKING                                                                                                    | COLOR<br>AREA NO-0<br>AREA NO-1<br>AREA NO-2<br>AREA NO-3<br>AREA NO-3<br>AREA NO-4<br>AREA NO-5<br>AREA NO-6<br>AREA NO-6<br>AREA NO-7<br>RETURN<br>SENSITIVITY<br>AREA NO-0<br>AREA NO-1<br>AREA NO-2<br>AREA NO-3<br>RETURN<br>PAL(NTSC)                                  | MOSAIC(WHITE,YE<br>STATUS<br>HORIZON SIZE<br>VERTICAL SIZE<br>HORIZON MOVE<br>VERTICAL MOVE<br>RETURN<br>HIGH(MIDDLE,LOW,WEAK)<br>STATUS<br>COLOR<br>HORIZON SIZE<br>VERTICAL SIZE<br>HORIZON MOVE<br>VERTICAL MOVE<br>RETURN                                  | CLLOW,CYAN,GREEN,MAGENTA,RED<br>OFF(ON)<br>0(0-1280)<br>0(0-720)<br>0(0-1280)<br>0(0-720)<br>0(0-720)<br>WHITE(YELLOW,CYAN,GREEN,MAG<br>0(0-1280)<br>0(0-720)<br>0(0-720)                        | ,BLUE,BLACK)                          |  |  |
| ZONE MASKING                                                                                                    | COLOR<br>AREA NO-0<br>AREA NO-1<br>AREA NO-2<br>AREA NO-2<br>AREA NO-3<br>AREA NO-4<br>AREA NO-5<br>AREA NO-6<br>AREA NO-6<br>AREA NO-7<br>RETURN<br>SENSITIVITY<br>AREA NO-0<br>AREA NO-1<br>AREA NO-2<br>AREA NO-2<br>AREA NO-3<br>RETURN<br>PAL(NTSC)<br>ENGLISH(CHINESE) | MOSAIC(WHITE,YE<br>STATUS<br>HORIZON SIZE<br>VERTICAL SIZE<br>HORIZON MOVE<br>VERTICAL MOVE<br>RETURN<br>HIGH(MIDDLE,LOW,WEAK)<br>STATUS<br>COLOR<br>HORIZON SIZE<br>VERTICAL SIZE<br>HORIZON MOVE<br>VERTICAL MOVE<br>RETURN                                  | CLLOW,CYAN,GREEN,MAGENTA,RED<br>OFF(ON)<br>0(0-1280)<br>0(0-720)<br>0(0-1280)<br>0(0-1280)<br>0(0-720)<br>WHITE(YELLOW,CYAN,GREEN,MAG<br>0(0-1280)<br>0(0-720)<br>0(0-720)                       | BLUE,BLACK)                           |  |  |
| ZONE MASKING                                                                                                    | COLOR<br>AREA NO-0<br>AREA NO-1<br>AREA NO-2<br>AREA NO-3<br>AREA NO-4<br>AREA NO-4<br>AREA NO-5<br>AREA NO-6<br>AREA NO-6<br>AREA NO-7<br>RETURN<br>SENSITIVITY<br>AREA NO-0<br>AREA NO-1<br>AREA NO-2<br>AREA NO-2<br>AREA NO-3<br>RETURN<br>PAL(NTSC)<br>ENGLISH(CHINESE) | MOSAIC(WHITE,YE<br>STATUS<br>HORIZON SIZE<br>VERTICAL SIZE<br>HORIZON MOVE<br>VERTICAL MOVE<br>RETURN<br>HIGH(MIDDLE,LOW,WEAK)<br>STATUS<br>COLOR<br>HORIZON SIZE<br>VERTICAL SIZE<br>HORIZON MOVE<br>VERTICAL MOVE<br>RETURN                                  | CLLOW,CYAN,GREEN,MAGENTA,RED<br>OFF(ON)<br>0(0-1280)<br>0(0-720)<br>0(0-1280)<br>0(0-720)<br>0(0-720)<br>WHITE(YELLOW,CYAN,GREEN,MAG<br>0(0-1280)<br>0(0-720)<br>0(0-1280)<br>0(0-720)           | ,BLUE,BLACK)                          |  |  |
| ZONE MASKING ZONE MASKING MOTION DETECTION VIDEO STANDARD LANGUAGE LOAD DEFAULT SOFT VERSION                                | COLOR AREA NO-0 AREA NO-1 AREA NO-2 AREA NO-2 AREA NO-3 AREA NO-4 AREA NO-5 AREA NO-6 AREA NO-6 AREA NO-7 RETURN SENSITIVITY AREA NO-0 AREA NO-1 AREA NO-2 AREA NO-3 RETURN PAL(NTSC) ENGLISH(CHINESE) 33689                                                                 | MOSAIC(WHITE,YE<br>STATUS<br>HORIZON SIZE<br>VERTICAL SIZE<br>HORIZON MOVE<br>VERTICAL MOVE<br>RETURN<br>HIGH(MIDDLE,LOW,WEAK)<br>STATUS<br>COLOR<br>HORIZON SIZE<br>VERTICAL SIZE<br>HORIZON MOVE<br>VERTICAL MOVE<br>RETURN                                  | CELLOW, CYAN, GREEN, MAGENTA, RED<br>OFF(ON)<br>0(0-1280)<br>0(0-720)<br>0(0-1280)<br>0(0-1280)<br>0(0-720)<br>WHITE(YELLOW, CYAN, GREEN, MAG<br>0(0-1280)<br>0(0-1280)<br>0(0-1280)<br>0(0-720) | ,BLUE,BLACK)                          |  |  |
| ZONE MASKING<br>ZONE MASKING<br>MOTION DETECTION<br>VIDEO STANDARD<br>LANGUAGE<br>LOAD DEFAULT<br>SOFT VERSION<br>SAVE*EXIT | COLOR<br>AREA NO-0<br>AREA NO-1<br>AREA NO-2<br>AREA NO-3<br>AREA NO-3<br>AREA NO-4<br>AREA NO-5<br>AREA NO-6<br>AREA NO-6<br>AREA NO-7<br>RETURN<br>SENSITIVITY<br>AREA NO-0<br>AREA NO-1<br>AREA NO-2<br>AREA NO-3<br>RETURN<br>PAL(NTSC)<br>ENGLISH(CHINESE)<br>33689     | MOSAIC(WHITE,YE<br>STATUS<br>HORIZON SIZE<br>VERTICAL SIZE<br>HORIZON MOVE<br>VERTICAL MOVE<br>RETURN<br>HIGH(MIDDLE,LOW,WEAK)<br>STATUS<br>COLOR<br>HORIZON SIZE<br>VERTICAL SIZE<br>HORIZON MOVE<br>VERTICAL SIZE<br>HORIZON MOVE<br>VERTICAL MOVE<br>RETURN | CLLOW,CYAN,GREEN,MAGENTA,RED<br>OFF(ON)<br>0(0-1280)<br>0(0-720)<br>0(0-1280)<br>0(0-720)<br>0(0-720)<br>WHITE(YELLOW,CYAN,GREEN,MAG<br>0(0-1280)<br>0(0-720)<br>0(0-720)                        | BLUE,BLACK)                           |  |  |

Per accedere al menù, aprire lo sportellino sottostante la telecamera e premere il pulsante del mini- joystick.

Premere il mini-joystick nel centro per entrare nel menù o in un sottomenù ( Muovere su/giù il mini-joystick per scorrere le voci di un menù. Muovere verso sinistra/destra il mini-joystick per modificare i parametri.

Al termine di ogni sottomenù è presente la voce "RETURN" che permette di uscire dal sottomenù e tornare al menù principale.

Al termine del menù principale (MAIN MENU) sono presenti le voci:

SAVE & EXIT per salvare le modifiche e uscire completamente dal menù.

EXIT per uscire dal menù.

| MAIN MENU                                                                                                    |                                      | IMAGE                                                                                                    |                                                           |
|----------------------------------------------------------------------------------------------------|--------------------------------------|----------------------------------------------------------------------------------------------------|-----------------------------------------------------------|
| IMAGE<br>DAY & NIGHT<br>ZONE MASKING<br>MOTION DETECTION<br>VIDEO STANDARD<br>LANGUAGE<br>LOAD DEFAULT<br>SOFT VERSION<br>SAVE & EXIT<br>EXIT | L<br>EXTERNAL<br>L<br>PAL<br>ENGLISH | 3D-NR<br>IRIS<br>AE MODE<br>WB<br>IMAGE ENHANCE<br>MIRROR OFF<br>FLIP<br>BRIGHTNESS<br>ZOOM IN<br>RETURN | OFF<br>↓<br>GLOBAL<br>AWB-PRO<br>↓<br>OFF<br>90<br>0<br>↓ |

#### 1) IMAGE

Muovere su/giù il mini-joystick per selezionare questa voce. Premere nel centro il mini-joystick per entrare nel sottomenù.

#### • 3D-NR, filtro elettronico dei disturbi

Ottimizza qualunque tipo d'immagine in presenza di disturbi sul segnale video (effetto "neve"), ottenendo una immagine "pulita" e "chiara" in condizioni di scarsissima illuminazione. Muovere su/giù il mini-joystick per selezionare questa voce. Muovendo poi verso sinistra/destra il mini-joystick scegliere tra OFF = DISATTIVO, ON = ATTIVO (default).

## • IRIS, controllo dell'iride

Muovere su/giù il mini-joystick per selezionare questa voce. Premere nel centro il mini-joystick per entrare nel sottomenù. Posizionarsi su MODE e muovendo verso sinistra/destra il mini-joystick scegliere tra MANUAL e AUTO (default). In AUTO, su alcune versioni, e' possibile far lavorare l'IRIS in modalità AUTO, OPEN, CLOSE

Nota: sulle versioni con ottica incorporata questo parametro e' automatico.

## • AE MODE, settaggio parametri di esposizione

Muovere su/giù il mini-joystick per selezionare questa voce. Muovendo verso sinistra/destra il mini-joystick scegliere tra

Muovendo verso sinistra/destra il mini-joystick scegliere tra

GLOBAL (default): il controllo dell'esposizione avviene sull'intera immagine;

CENTER (o CENTER WEIGH): il controllo dell'esposizione aumenta al centro (o nella zona centrale) dell'inquadratura;

BLACK LIGHT: back light compensation. Sovraesposizione, da utilizzare per rendere più chiaro il soggetto che si interpone tra la telecamera e la fonte di luce;

FRONT LIGHT: front light compensation. Sottoesposizione, da utilizzare per evidenziare correttamente solo la zona più luminosa all'interno dell'inquadratura;

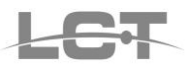

# • WB, controllo bilanciamento dei colori

Agire sul bilanciamento dei colori per selezionare la resa migliore nei confronti dell'inquadratura specifica.

Muovere su/giù il mini-joystick per selezionare questa voce. Muovendo poi verso sinistra/destra il mini-joystick scegliere tra AWB-PRO (default), AWB-TEMPORA, AWB-AI, AWB-GW, AWB-CCT

# IMAGE ENHANCE, controllo qualità delle immagini

Muovere su/giù il mini-joystick per selezionare questa voce. Premere nel centro il mini-joystick per entrare nel sottomenù. Sono disponibili i parametri SHARPNESS, CONTRAST, SATURATION. Muovere su/giù il mini-joystick per selezionare una di queste voci. Premere poi nel centro il minijoystick per entrare nella voce selezionata.

SHARPNESS. E' possibile effettuare il controllo di nitidezza sul soggetto (DETAIL) e sui contorni del soggetto (EDGE). In ognuno è prevista la possibilità di un controllo automatico (AUTO) o manuale (MANUAL, VALUE 0-15)

CONTRAST. Sono disponibili le voci GAIN MAP (default), AUTO, MANUAL (VALUE 0-255) per il controllo del contrasto.

SATURATION. Selezionare il controllo automatico (AUTO) oppure manuale (MANUAL, VALUE 0-15) per la saturazione dei colori.

## MIRROR, specchio orizzontale

Muovere su/giù il mini-joystick per selezionare questa voce. Muovendo poi verso sinistra/destra il mini-joystick scegliere tra OFF (default), ON (visione ruotata di 180° sull'asse orizzontale).

#### • FLIP, specchio verticale

Muovere su/giù il mini-joystick per selezionare questa voce. Muovendo poi verso sinistra/destra il mini-joystick scegliere tra OFF (default), ON (visione ruotata di 180° sull'asse verticale).

Nota: MIRROR e FLIP possono anche essere attivate assieme.

# • BRIGHTNESS, luminosità

Muovere su/giù il mini-joystick per selezionare questa voce. Muovendo poi verso sinistra/destra il mini-joystick scegliere un valore di luminosità compreso tra 0 e 250 ( 0 = completamente buio)

#### ZOOM IN, zoom digitale

Muovere su/giù il mini-joystick per selezionare questa voce. Muovendo poi verso sinistra/destra il mini-joystick scegliere un valore compreso tra 0 e 5 per aumentare lo zoom digitale in atto (0=zoom non attivo).

# 2) DAY & NIGHT

Muovere su/giù il mini-joystick per selezionare questa voce.

Muovendo poi verso sinistra/destra il mini-joystick scegliere la modalità di intervento tra quelle disponibili: EXTERNAL (default) in cui la commutazione giorno/notte viene legata al sensore crepuscolare CDS per l'attivazione dei led,

COLOR (immagine sempre a colori), B&W (immagine sempre in bianco e nero), AUTO.

## 3) **ZONE MASKING**, aree di privacy

Muovere su/giù il mini-joystick per selezionare questa voce.

Premere nel centro il mini-joystick per entrare nel sottomenù.

COLOR: selezionare il colore con cui sarà visualizzata l'area mascherata. Tra le scelte e' presente l'opzione MOSAIC che non applica colore all'area ma permette l'effetto di mancata identificazione (cryptic element).

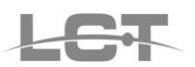

AREA N°: muovere su/giù il mini-joystick per selezionare una delle aree disponibili.

Premere nel centro il mini-joystick per entrare nella programmazione dell'area scelta.

STATUS: attivare/disattivare l'area, ON / OFF (default).

Creare l'area di mascheramento: HORIZON. SIZE per allargare l'area in orizzontale, VERTICAL SIZE per allargare l'area in verticale. E' possibile spostare l'area creata in un'altra posizione dello schermo: HORIZON. MOVE, VERTICAL MOVE.

#### 4) MOTION DETECTION, aree di rilevazione movimento

Muovere su/giù il mini-joystick per selezionare questa voce. Premere nel centro il mini-joystick per entrare nel sottomenù.

SENSITIVITY: selezionare la sensibilità da applicare alla/alle area/e: HIGH (default), MIDDLE, LOW, WEAK(debole).

AREA N°: muovere su/giù il mini-joystick per selezionare una delle aree.

Premere nel centro il mini-joystick per entrare nella programmazione dell'area scelta.

STATUS: attivare/disattivare l'area, ON / OFF (default).

COLOR: selezionare il colore preferito per i contorni dell'area.

Creare l'area in cui rilevare il movimento: HORIZON. SIZE per allargare l'area in orizzontale, VERTICAL SIZE per allargare l'area in verticale.

E' possibile spostare l'area creata in un'altra posizione dello schermo: HORIZON. MOVE, VERTICAL MOVE. **Nota**: Si consiglia di ri-alimentare la telecamera dopo aver salvato le impostazioni create.

## 5) VIDEO STANDARD

Lo standard video previsto e' PAL. E' disponibile anche lo standard NTSC.

#### 6) LANGUAGE

Il linguaggio previsto e' l'inglese.

#### 7) LOAD DEFAULT, reset

E' possibile ripristinare i valori di fabbrica della programmazione.

Nota: Il reset richiede che si ripristini anche la lingua inglese eseguendo esattamente i passaggi di seguito elencati.

Muovere su/giù il mini-joystick per selezionare questa voce.

Premere nel centro il mini-joystick per effettuare il ripristino al default.

Muovere in su il mini-joystick per selezionare la riga precedente. Muovere poi verso sinistra/destra il mini-joystick per far comparire la lingua inglese (LANGUAGE ENGLISH).

#### 8) SOFT VERSION

Codice di identificazione per la versione di firmware presente a bordo del prodotto.

#### 9) SAVE & EXIT

Al termine delle personalizzazioni effettuate nella programmazione, salvare le modifiche: muovere su/giù il mini-joystick per selezionare questa voce.

Premere nel centro il mini-joystick per rendere effettive le modifiche ed uscire dal menù principale.

# 10) EXIT

Muovere su/giù il mini-joystick per selezionare questa voce. Premere nel centro il mini-joystick: le eventuali modifiche effettuate non verranno salvate. **Nota**: Per rendere effettive le modifiche apportate utilizzare SAVE&EXIT nel menù principale.

# CE

Specifiche tecniche soggette a variazioni senza preavviso.